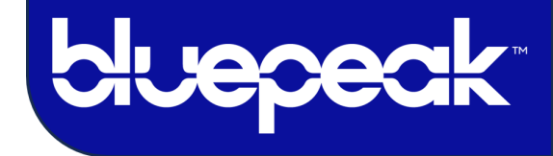

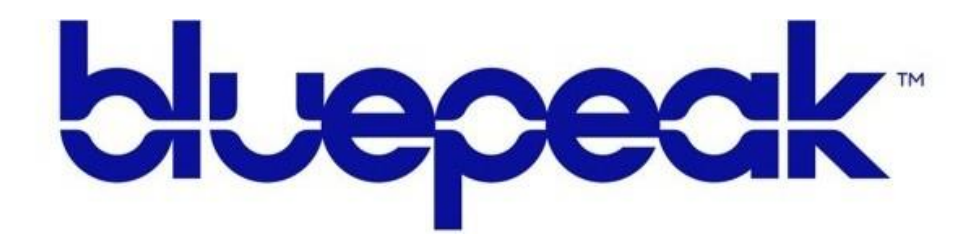

# Evo Forcel User Guide

## **IMPORTANT CUSTOMER INFORMATION**

| Initial Set Up                | pg. 1-9 |
|-------------------------------|---------|
| Remote Control Guide          | pg. 10  |
| Main Menu Options             | pg. 11  |
| Remote Control Update Process | pg. 12  |
| Home Screen Information       | pg. 13  |

Customer Care 888-975-4258

### mybluepeak.com

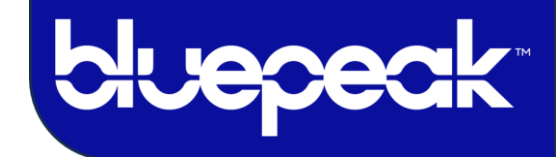

1. The boot-up stage will require RCU pairing. Press and release the TIVO button on the remote to begin pairing.

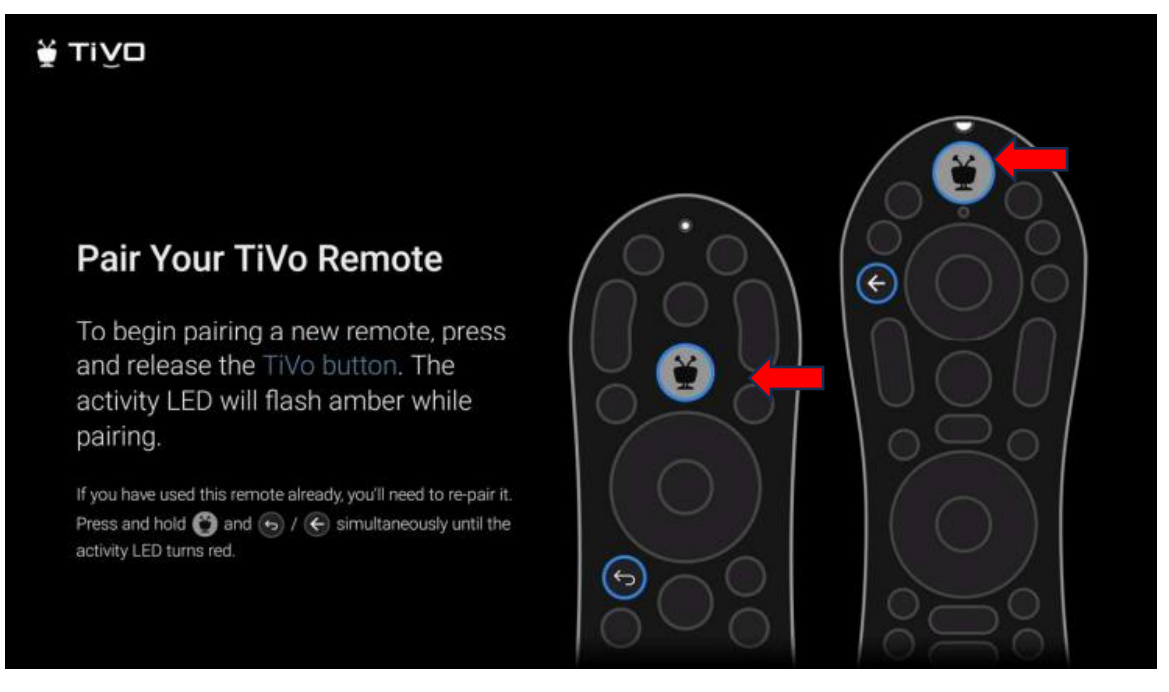

2. Choose the Language the device will display.

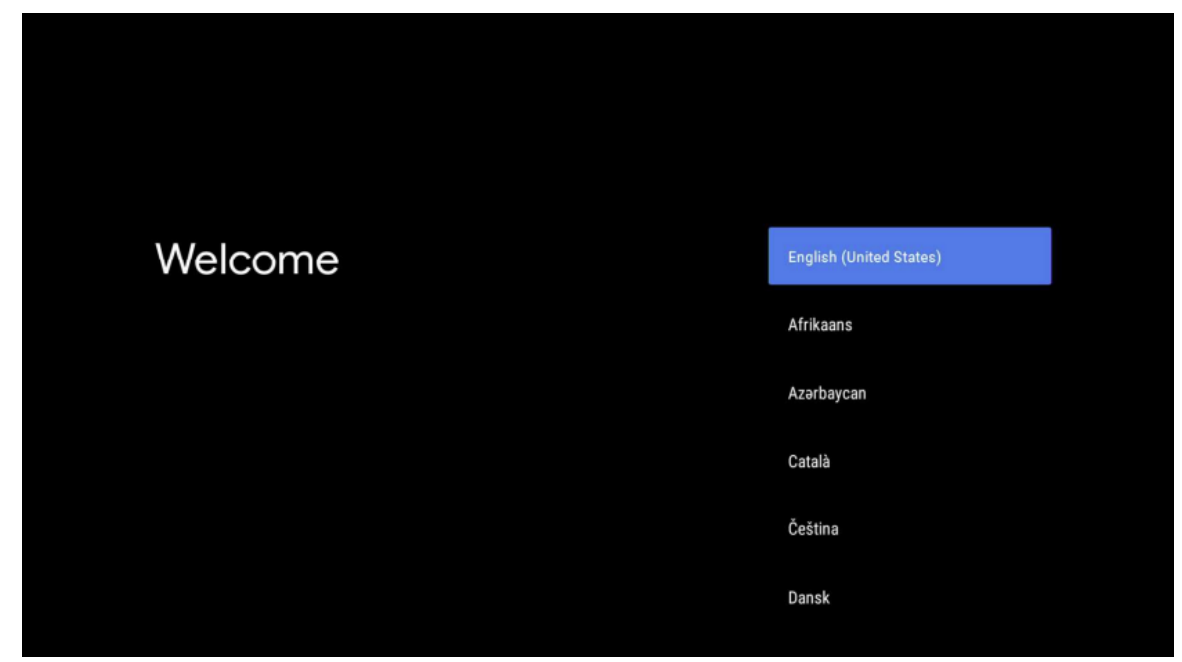

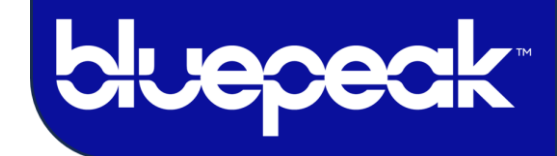

- ABRS-1885
  COORPORATE
  COORPORATE
  COORPORATE
  COORPORATE
  COORPORATE
  COORPORATE
  COORPORATE
  COORPORATE
  COORPORATE
  COORPORATE
  COORPORATE
  COORPORATE
  COORPORATE
  COORPORATE
  COORPORATE
  COORPORATE
  COORPORATE
  COORPORATE
  COORPORATE
  COORPORATE
  COORPORATE
  COORPORATE
  COORPORATE
  COORPORATE
  COORPORATE
  COORPORATE
  COORPORATE
  COORPORATE
  COORPORATE
  COORPORATE
  COORPORATE
  COORPORATE
  COORPORATE
  COORPORATE
  COORPORATE
  COORPORATE
  COORPORATE
  COORPORATE
  COORPORATE
  COORPORATE
  COORPORATE
  COORPORATE
  COORPORATE
  COORPORATE
  COORPORATE
  COORPORATE
  COORPORATE
  COORPORATE
  COORPORATE
  COORPORATE
  COORPORATE
  COORPORATE
  COORPORATE
  COORPORATE
  COORPORATE
  COORPORATE
  COORPORATE
  COORPORATE
  COORPORATE
  COORPORATE
  COORPORATE
  COORPORATE
  COORPORATE
  COORPORATE
  COORPORATE
  COORPORATE
  COORPORATE
  COORPORATE
  COORPORATE
  COORPORATE
  COORPORATE
  COORPORATE
  COORPORATE
  COORPORATE
  COORPORATE
  COORPORATE
  COORPORATE
  COORPORATE
  COORPORATE
  COORPORATE
  COORPORATE
  COORPORATE
  COORPORATE
  COORPORATE
  COORPORATE
  COORPORATE
  COORPORATE
  COORPORATE
  COORPORATE
  COORPORATE
  COORPORATE
  COORPORATE
  COORPORATE
  COORPORATE
  COORPORATE
  COORPORATE
  COORPORATE
  COORPORATE
  COORPORATE
  COORPORATE
  COORPORATE
  </
- 3. Select your Wi-Fi network and enter the password to connect the device online.

4. The device will now be connected to the internet.

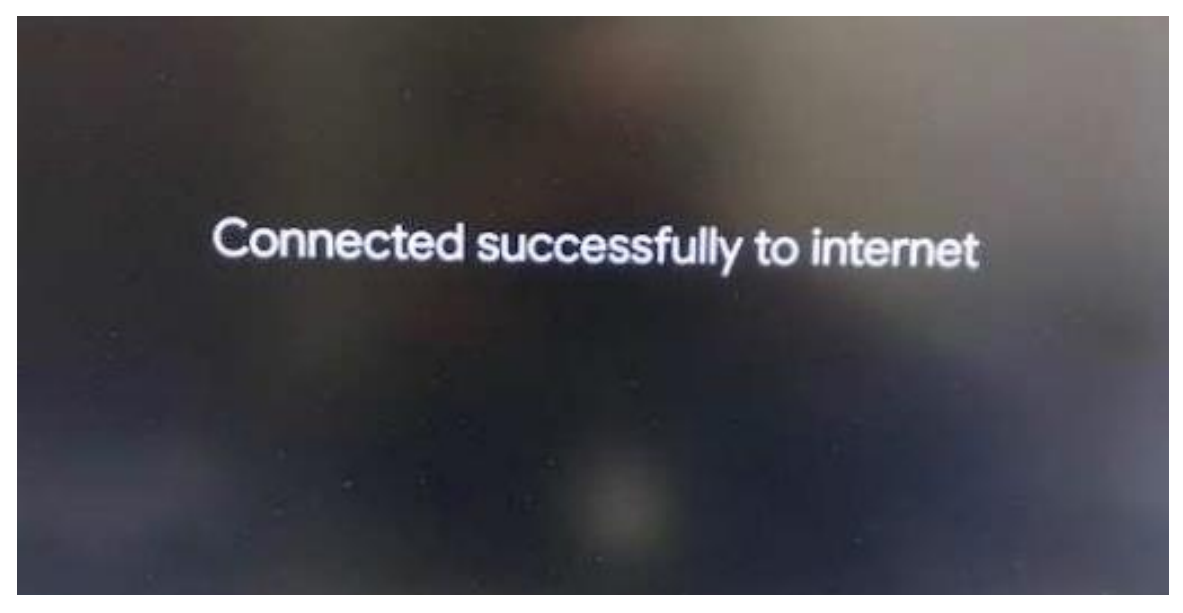

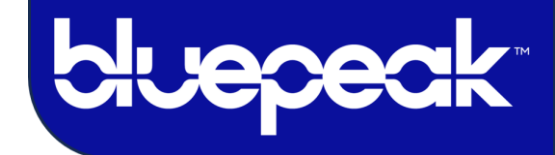

5. You may see the update request screen below.

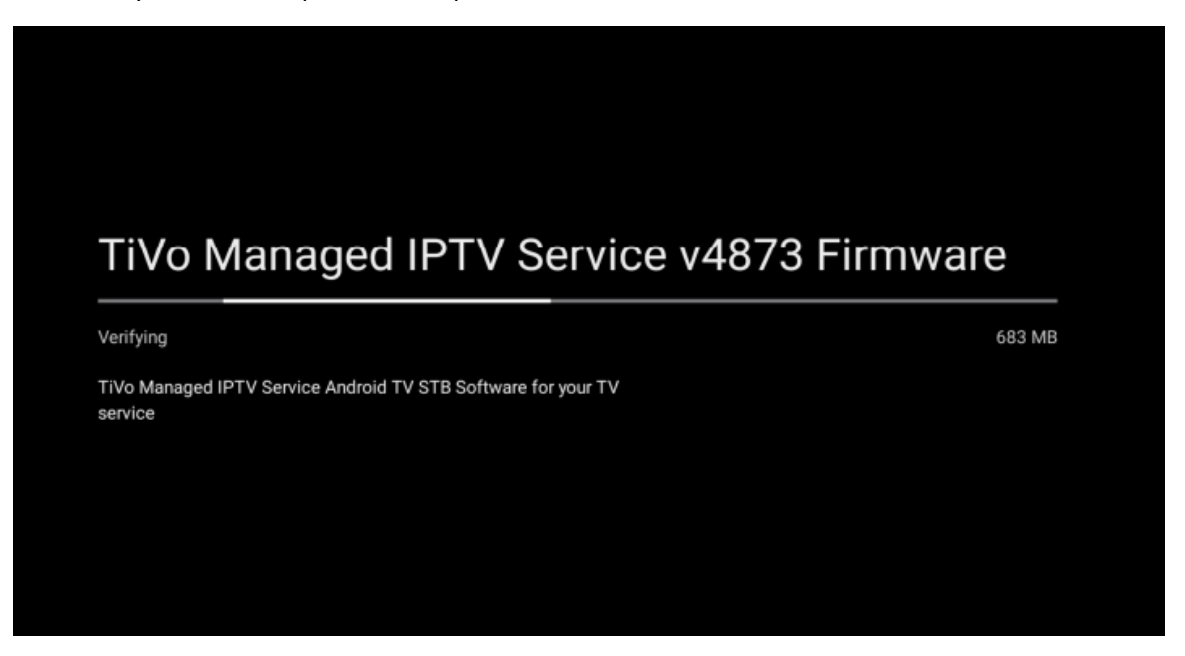

6. The device begins to install a System update. Once installed, the device will reboot.

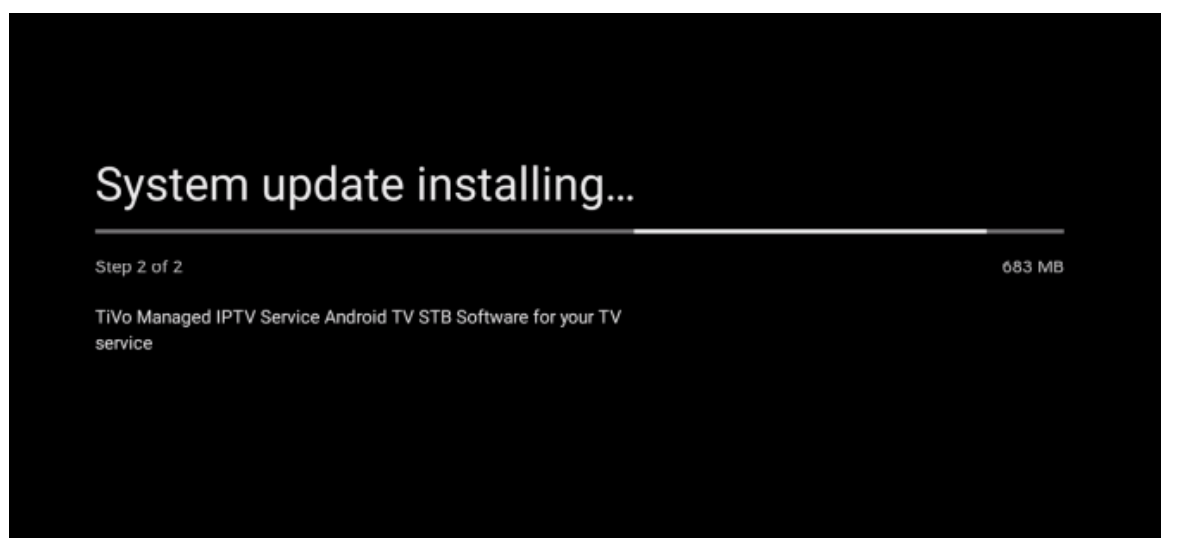

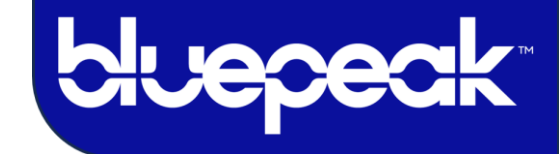

7. The screen below shows that the reboot process is almost completed.

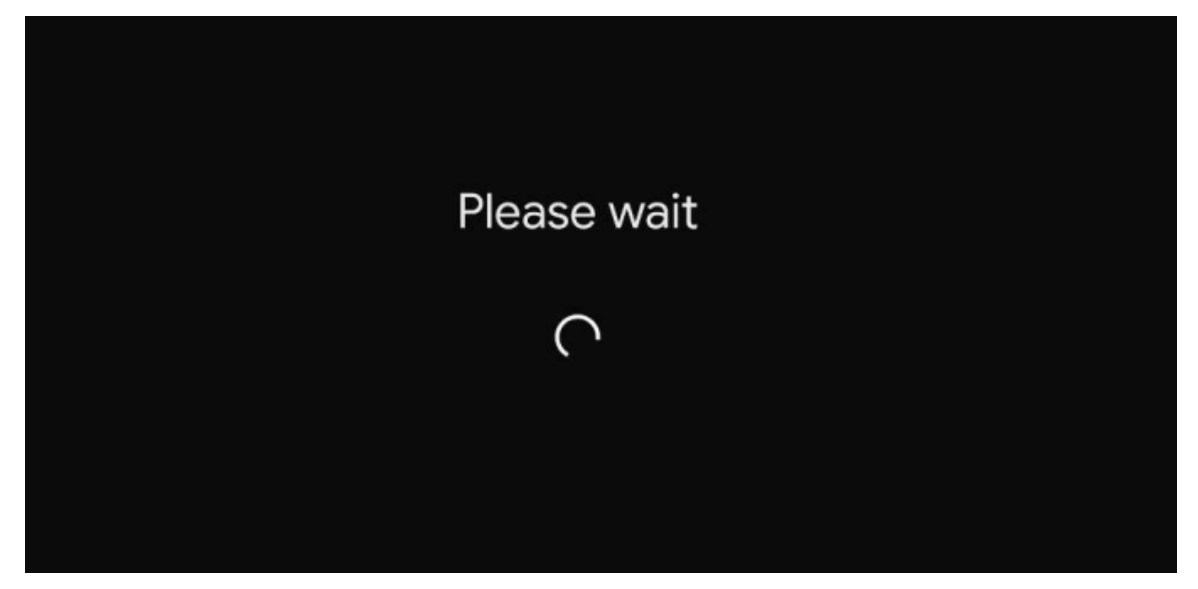

8. You can now sign into a Google account.

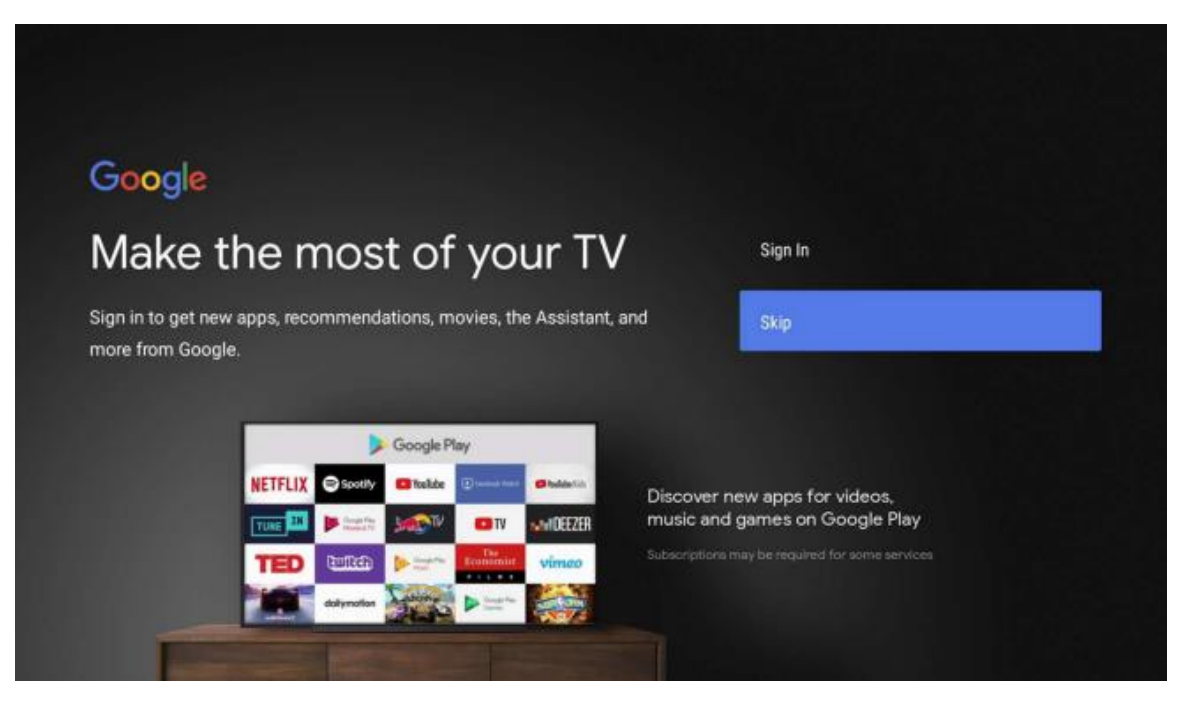

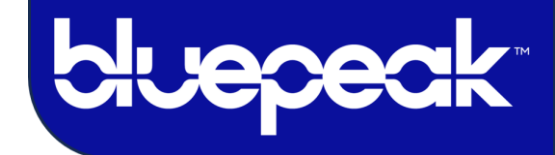

9. Once signed into a Google account, select the "Accept" option to continue.

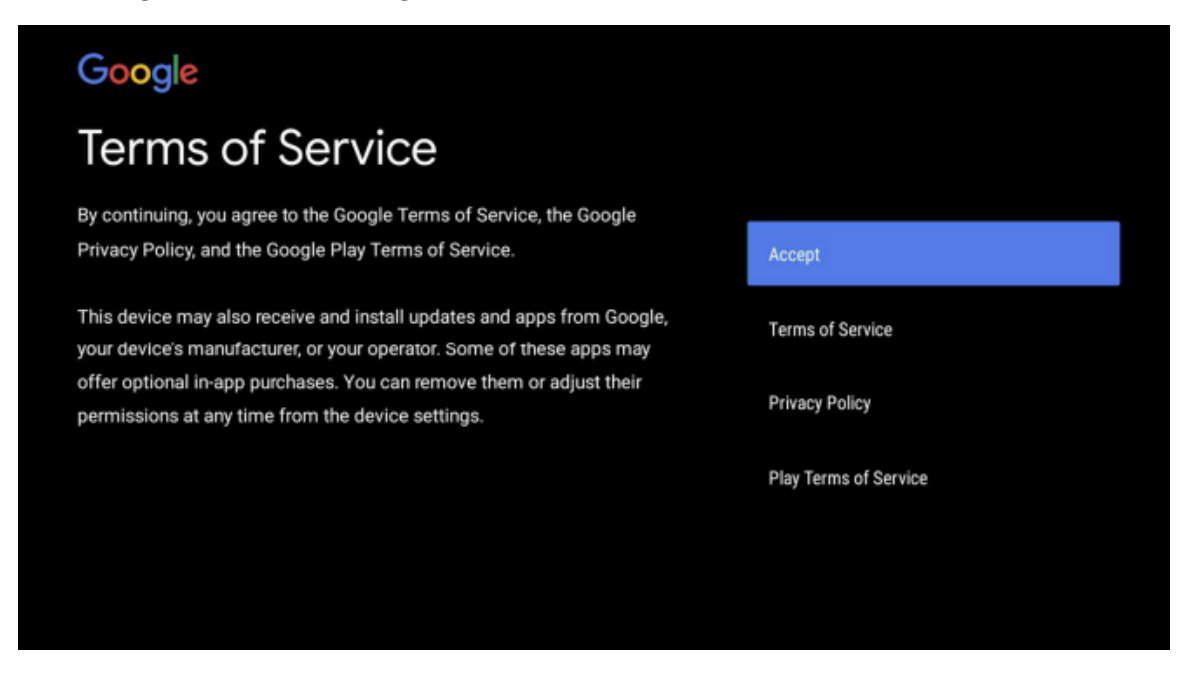

10. Google Services - User Action Required: select the "Yes" or "No" option to continue.

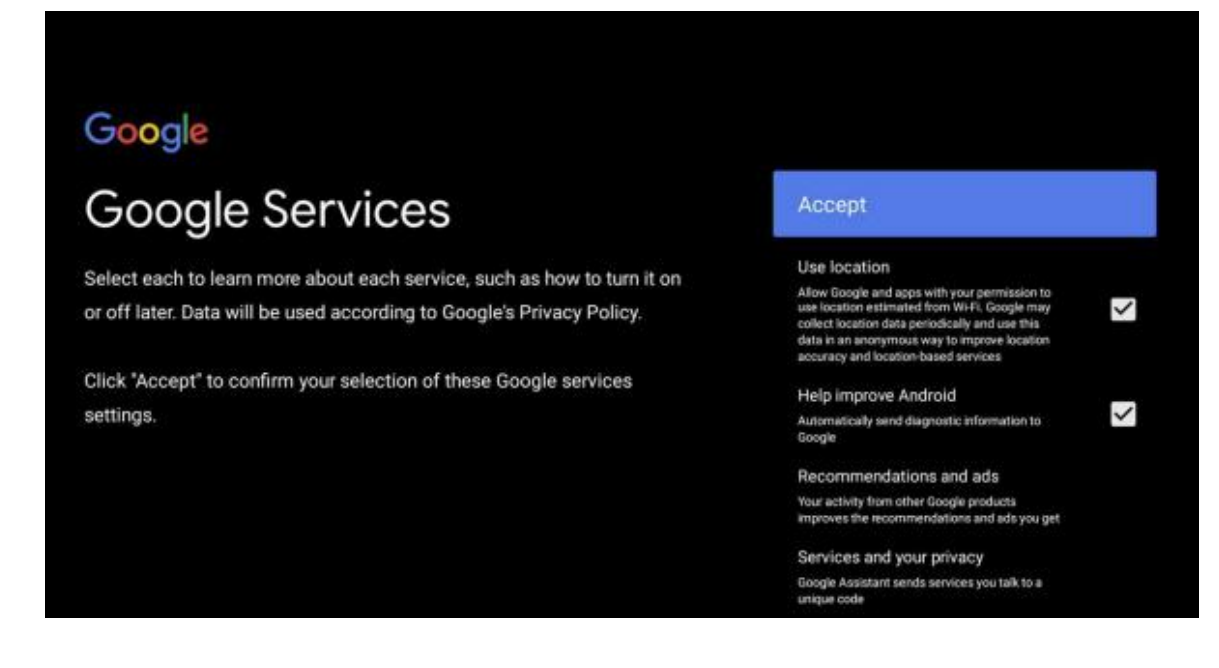

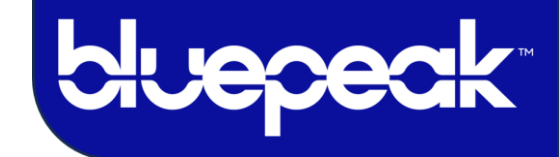

- Google Assistant
  Get better voice control of your TV
  Sign in
  Sign in
- 11. Google Assistance Page You can sign in using voice assistance, use assistance without signing in, or skip it.

**12.** You will be prompted to "Turn on" personal results or choose "No Thanks" to skip the setup.

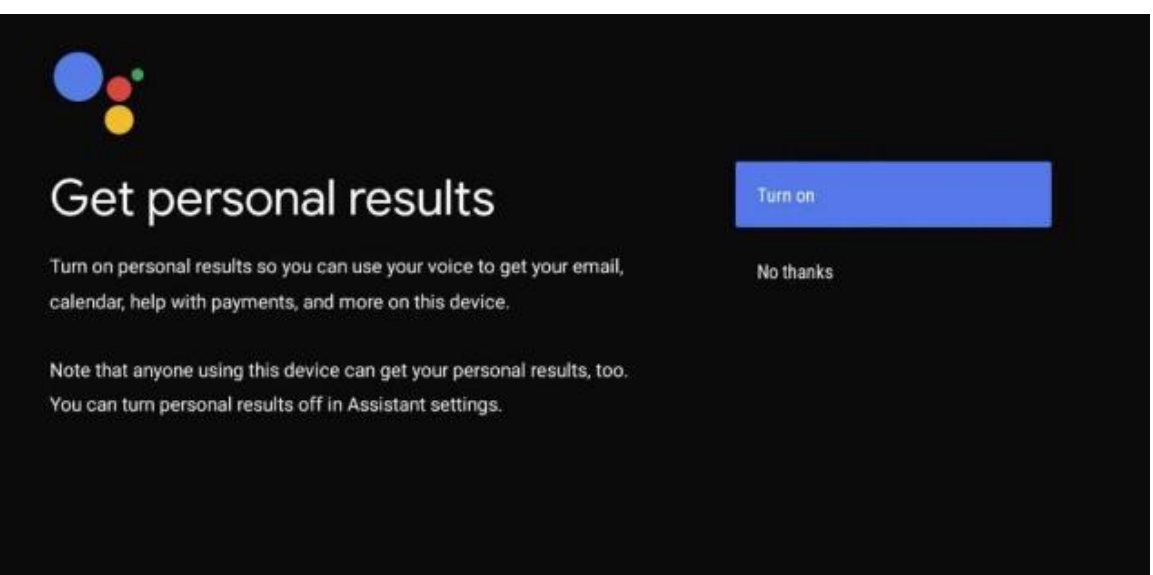

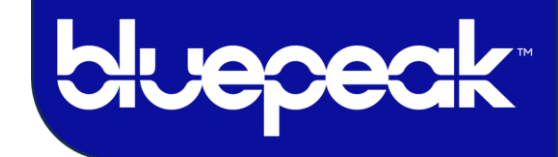

13. You can select a predefined name or enter a custom name for the device.

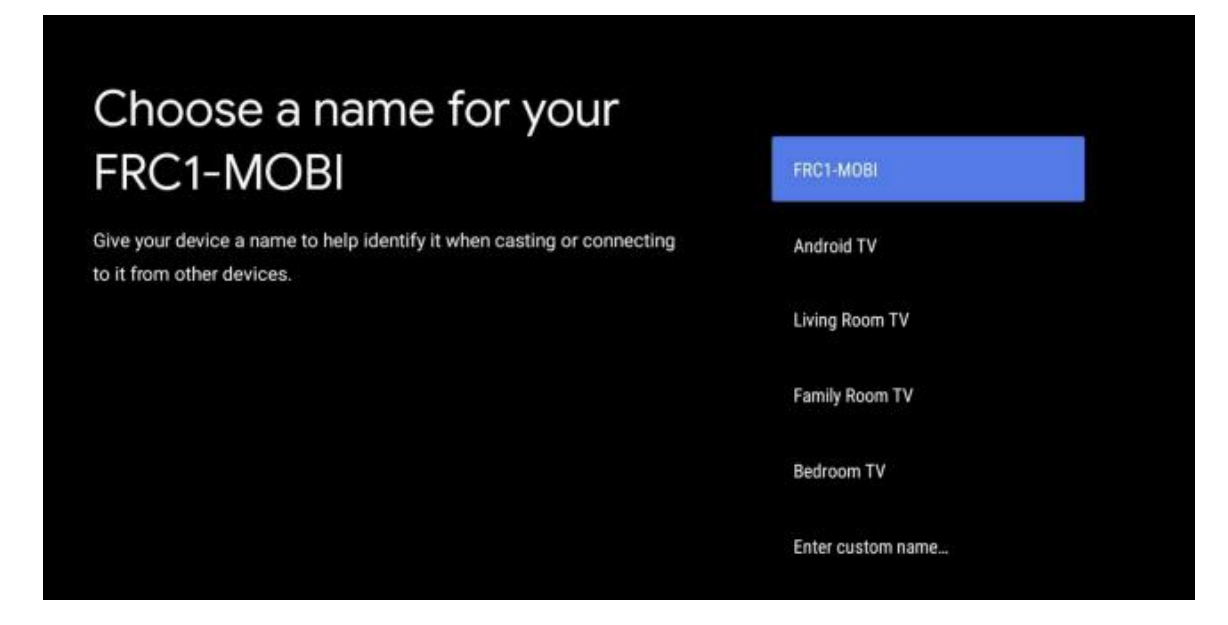

- 14. You can now click through to learn about the device's features.
  - "Get apps from Google Play"
  - "Talk to the Google Assistant"
  - "Cast to your TV"

| Your FRC1-MOBI is powered by android tv<br>Let's walk through the features of your device. |
|--------------------------------------------------------------------------------------------|
|                                                                                            |
|                                                                                            |
| > • • •                                                                                    |

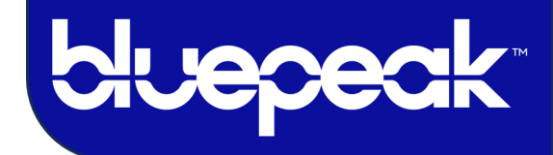

15. The device setup is now completed.

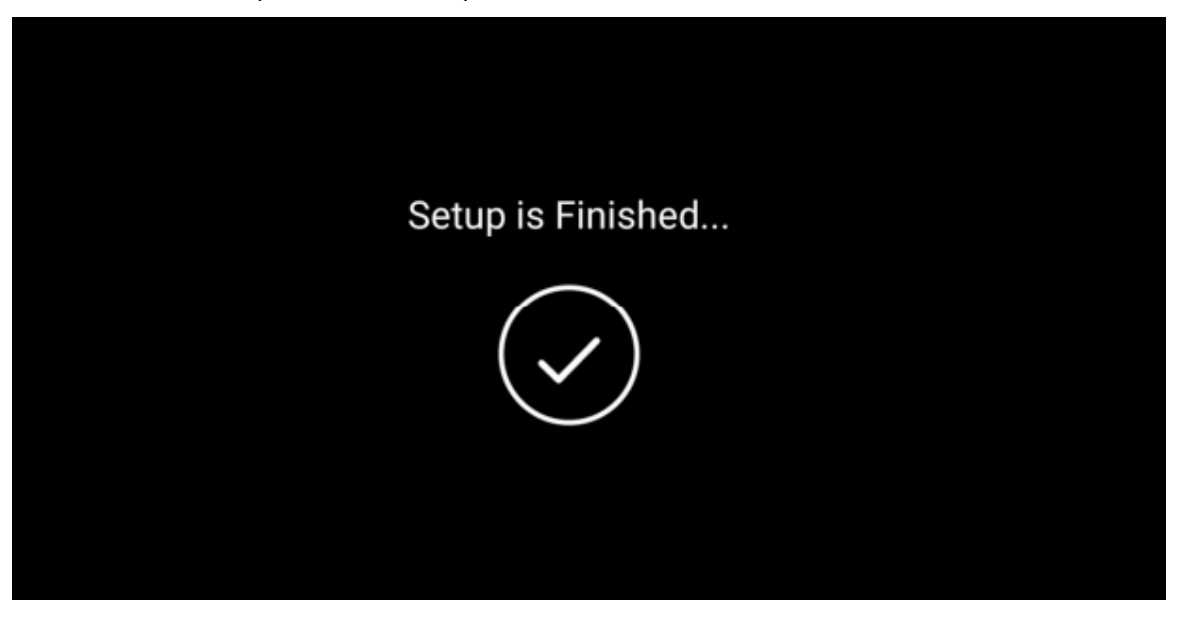

16. You will now be prompted to sign into the Bluepeak App to access a world of entertainment. You have the option to bypass logging into a Google account and instead directly log into the Bluepeak app. If you choose this option, your passwords won't be automatically saved on the bluepeak app.

|   | bluepeak" |
|---|-----------|
| ŀ | sername   |
| · | lassword  |
|   |           |
|   | Sign in   |
|   |           |

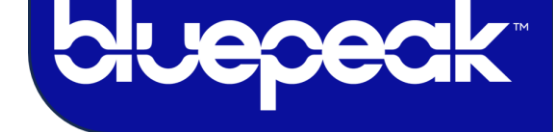

## **Remote Control Guide**

#### GET TO KNOW YOUR REMOTE CONTROL

| MICROPHONE for Voice Search.                                                                |
|---------------------------------------------------------------------------------------------|
| INPUT selects the input for your TV.                                                        |
| GUIDE takes you to the on-screen Guide.                                                     |
| down.                                                                                       |
| "i" shows more information about what you're watching.                                      |
| <ul> <li>OK, in the center of the Controller, accepts<br/>the current selection.</li> </ul> |
| DVR lets you schedule and access your<br>recordings.                                        |
| VOICE SEARCH finds your shows. On some remotes VOICE SEARCH looks like this. 🚱              |
| APPS takes you to all your apps.                                                            |
| NUMBER BUTTONS enter<br>numbers (e.g., channel numbers<br>or Parental Controls PIN).        |
|                                                                                             |

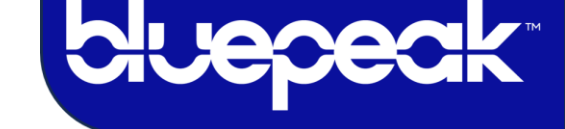

## **Main Menu Options**

- Press the TiVo button on the remote control to get to the Main Menu.
- From the main menu, you can easily access popular destination > the Home Screen, Guide, Shows, Movies, and Apps.
- The device menu/settings are within the Bluepeak App. The settings gear icon is located next to the bell.
  - Guide: The traditional channel listing allows for browsing both forward and backward in time to see what's on and upcoming.
  - Shows & Movies: Browse live, upcoming, and recently aired shows and movies by categories such as "What's on Now," "Action," "Drama," etc.
  - > **Apps:** Browse Apps that are installed.
  - > **Recordings Settings:** Manage Settings such as DVR Recordings.
  - Search: Explore live, upcoming, recorded, and Replay content across the app.
  - Settings: Locate Device Settings such as Device Info, Device Settings, Manage Profiles, Sign Out, and other information here.

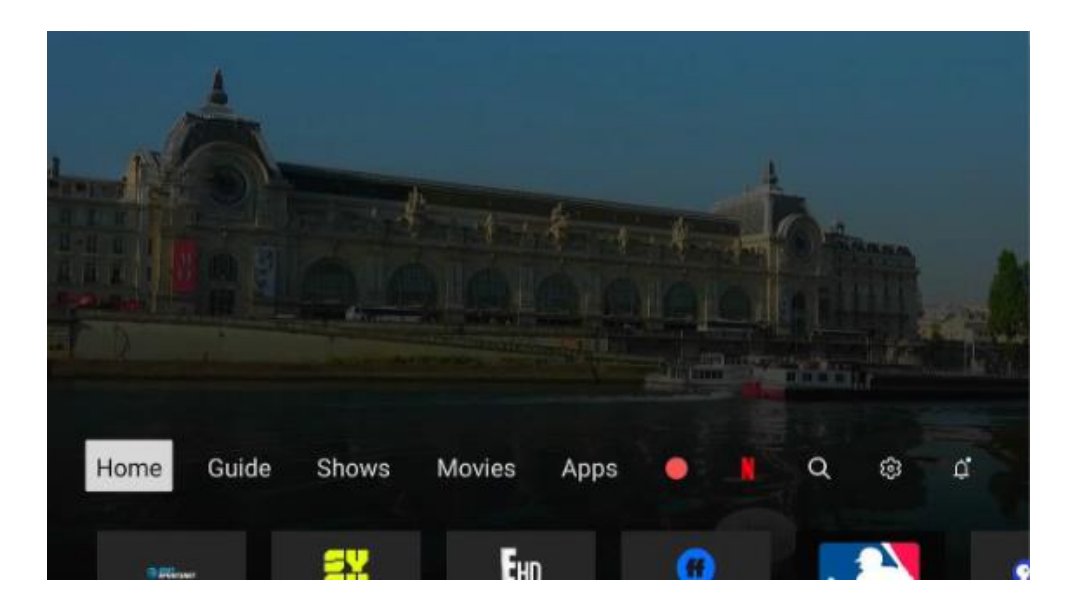

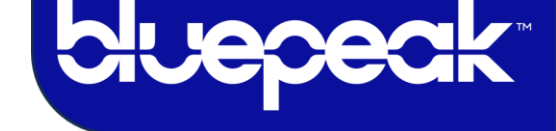

#### MANUAL REMOTE CONTROL UPDATE PROCESS

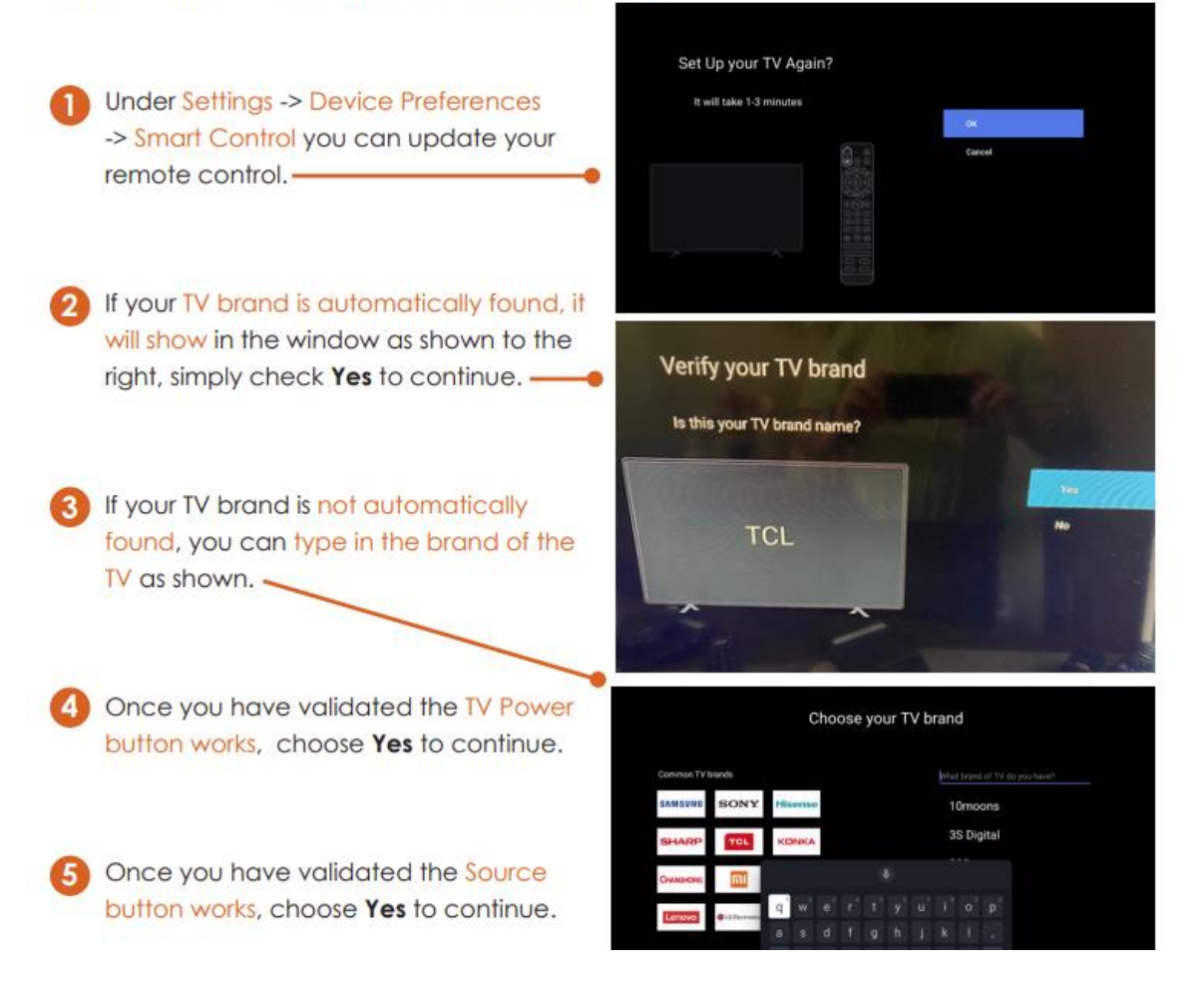

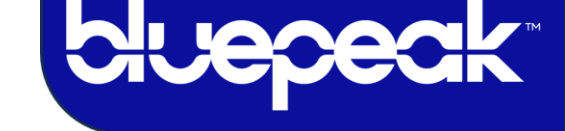

## 3. THE HOME SCREEN

- The Home screen is your hub for finding great content to watch. Browse categories like Sports, News, Kids, and Popular Shows, or check out live sports or shows that are on now.
- When you find something you like, you can select it to view the details, watch it, or set up a recording.

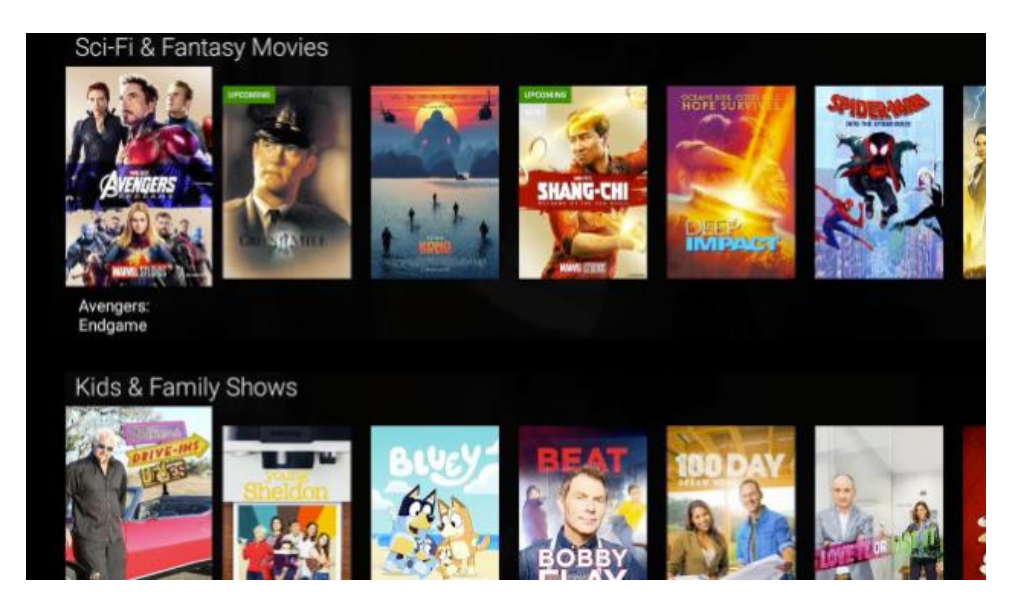

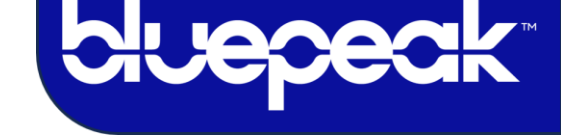

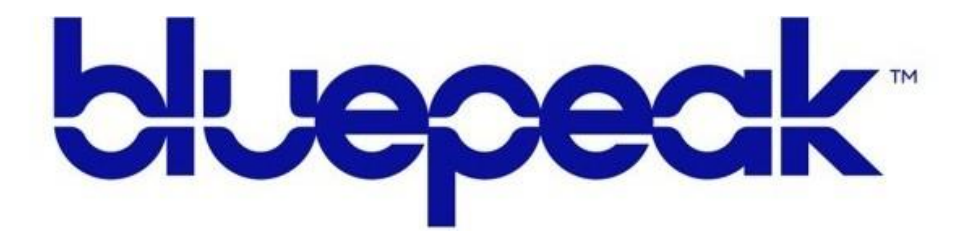

Customer Care 1-888-975-4BLU | mybluepeak.com

User Guide